2TMD041800D0021 | 08.05.2021

Produkthandbuch

**Busch-Welcome<sup>®</sup> IP** 

H8303-03 Concierge Station

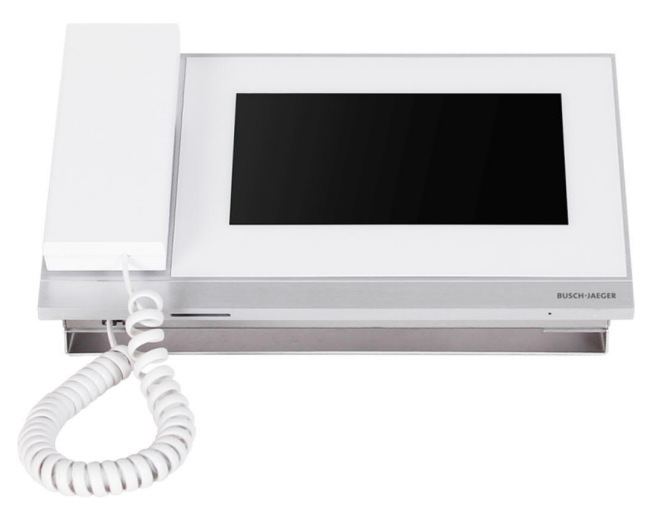

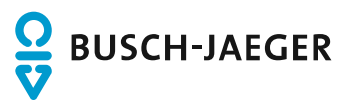

| 1 | Hinweise zur Anleitung |                       |                                          |          |  |  |
|---|------------------------|-----------------------|------------------------------------------|----------|--|--|
| 2 | Siche                  | Sicherheit4           |                                          |          |  |  |
| 3 | Verwendungszweck       |                       |                                          |          |  |  |
| 4 | 1 Umwelt               |                       |                                          |          |  |  |
|   | 4.1                    | Busch-Ja              | eger-Geräte                              | 5        |  |  |
| _ |                        |                       |                                          | _        |  |  |
| 5 | Produ                  | uktbeschrei           | bung                                     | 6        |  |  |
|   | 5.1                    | Gerätetyp             | )                                        | 6        |  |  |
|   | 5.2                    | Sie die G             | erätefront an                            | 7        |  |  |
|   | 5.3                    | Anbindun              | g und Bedienung                          | 8        |  |  |
| 6 | Tech                   | nische Date           | en                                       | 9        |  |  |
| 7 | Mont                   | age/Installa          | tion                                     | 10       |  |  |
|   | 7.1                    | Anforderu             | ungen an den Installateur                | 10       |  |  |
|   | 7.2                    | Montage.              |                                          | 11       |  |  |
| 8 | Inbet                  | riebnahme .           |                                          | 12       |  |  |
|   | 8.1                    | Erstkonfic            | puration                                 | 12       |  |  |
|   | 82                     | Fingabe (             | der Systemeinstellungen                  | 15       |  |  |
|   | 8.3                    | Ton                   |                                          | 16       |  |  |
|   | 8.4                    | Finstellur            | ng der Sprache                           | 17       |  |  |
|   | 8.5                    | Displayda             | arstellung                               | 18       |  |  |
|   | 0.5                    | Displayud             |                                          | 10       |  |  |
|   | 0.0                    | Dalum-u<br>Dildeobirn |                                          | 20       |  |  |
|   | 0.7                    | Technical             | he Finstellungen                         | 20       |  |  |
|   | 0.0                    |                       | Technischen Finstellungen aufmisen       |          |  |  |
|   |                        | 8.8.1                 | l okale Finstellungen                    | 21<br>22 |  |  |
|   |                        | 8.8.3                 | Passwort ändern                          | 23       |  |  |
|   |                        | 8.8.4                 | Türengruppierung                         | 24       |  |  |
|   |                        | 8.8.5                 | Not-Entsperrung                          | 25       |  |  |
|   | 8.9                    | Einstellur            | ngen zurücksetzen                        | 27       |  |  |
|   | 8.10                   | Über                  |                                          | 28       |  |  |
|   | 8.11                   | Kontakt h             | inzufügen                                | 29       |  |  |
| 9 | Bedie                  | enung                 |                                          | 30       |  |  |
|   | 9.1                    | Eingehen              | der Ruf                                  | 30       |  |  |
|   |                        | 9.1.1                 | Ruf von Außenstation/Gate-Station        | 30       |  |  |
|   |                        | 9.1.2                 | Ruf von der Portierzentrale/Innenstation | 32       |  |  |
|   | 9.2                    | Rundruf               |                                          | 33       |  |  |
|   |                        | 9.2.1                 | Den Intercom-Bildschirm aufrufen         | 33       |  |  |
|   | 0.2                    | 9.2.2<br>Überweet     | Kundrut tatigen                          | 34<br>25 |  |  |
|   | 9.3                    |                       | luny                                     |          |  |  |
|   |                        | 9.3.1<br>9.3.2        | Fine andere Portierzentrale rufen        | 30       |  |  |
|   |                        |                       |                                          |          |  |  |

|      | 9.4    | Historie                      | 38 |
|------|--------|-------------------------------|----|
|      | 9.5    | Rufweiterleitung              | 41 |
|      | 9.6    | Not-Entsperrung               | 42 |
|      | 9.7    | Türengruppierung              | 45 |
|      | 9.8    | Alarmprotokoll                | 47 |
| 10   | Cybers | security                      | 48 |
|      | 10.1   | Haftungsausschluss            | 48 |
|      | 10.2   | Leistung und Dienst           | 48 |
|      | 10.3   | Hinweise zur Verwendung       | 49 |
|      | 10.4   | Aktualisierung                | 49 |
|      | 10.5   | Sicherung/Wiederherstellung   | 49 |
|      | 10.6   | Lösung zur Abwehr von Malware | 49 |
| Hinw | eis    |                               | 50 |

# 1 Hinweise zur Anleitung

Lesen Sie dieses Handbuch aufmerksam durch und befolgen Sie die aufgeführten Hinweise. So vermeiden Sie Personen- und Sachschäden und gewährleisten einen zuverlässigen Betrieb und eine lange Lebensdauer des Geräts.

Bewahren Sie das Handbuch sorgfältig auf.

Falls Sie das Gerät weitergeben, geben Sie auch dieses Handbuch mit.

Für Schäden durch Nichtbeachtung des Handbuchs übernimmt Busch-Jaeger keine Haftung.

Wenn Sie weitere Informationen benötigen oder Fragen zum Gerät haben, wenden Sie sich an Busch-Jaeger oder besuchen.

# 2 Sicherheit

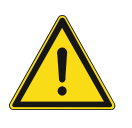

#### GEFAHR

Bei direktem oder indirektem Kontakt mit zusammen Teilen kommt es zu einer gefährlichen Körperdurchströmung. Elektrischer Schock, Verbrennungen oder der Tod können die Folge sein. Bei unsachgemäß ausgeführten Arbeiten an spannungsführenden Teilen besteht Brandgefahr.

- Vor Montage und/oder Demontage Netzspannung freischalten!
- Arbeiten am 100 ... 240 V-Netz nur von Fachpersonal ausführen lassen

# 3 Verwendungszweck

Dieses Gerät ist Teil des Busch-Welcome IP-Systems und darf nur mit dem Zubehör des Systems verwendet werden.

# 4 Umwelt

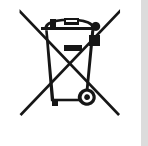

#### Denken Sie an den Schutz der Umwelt !

Gebrauchte Elektro- und Elektronikgeräte dürfen nicht zum Hausabfall gegeben werden.

Das Gerät enthält wertvolle Rohstoffe, die wieder verwendet werden können. Geben Sie das Gerät deshalb an einer entsprechenden Annahmestelle ab.

#### 4.1 Busch-Jaeger-Geräte

Verpackungsmaterialien und Geräte von Busch-Jaeger sind mit Kennzeichnungen und Prüfsiegeln für die sach- und fachgerechte Entsorgung ausgestattet. Entsorgen Sie Verpackungsmaterial und Elektrogeräte bzw. deren Komponenten immer über die hierzu autorisierten Sammelstellen oder Entsorgungsbetriebe.

Busch-Jaeger-Produkte entsprechen den gesetzlichen Anforderungen, insbesondere dem Elektro- und Elektronikgerätegesetz und der REACH Verordnung.

(EU-Richtlinie 2012/19/EU WEEE und 2011/65/EU RoHS)

(EU-REACH-Verordnung und Gesetz zur Durchführung der Verordnung (EG) Nr.1907/2006

# 5 Produktbeschreibung

# 5.1 Gerätetyp

| Artikelnum<br>mer | Bestellnummer   | Produktname | Farbe | Größe (DxHxW)<br>(mm) |
|-------------------|-----------------|-------------|-------|-----------------------|
| H8303-03          | 2TMA130160W0022 | Guard unit  | White | 265 x 165 x 117       |

# 5.2 Sie die Gerätefront an

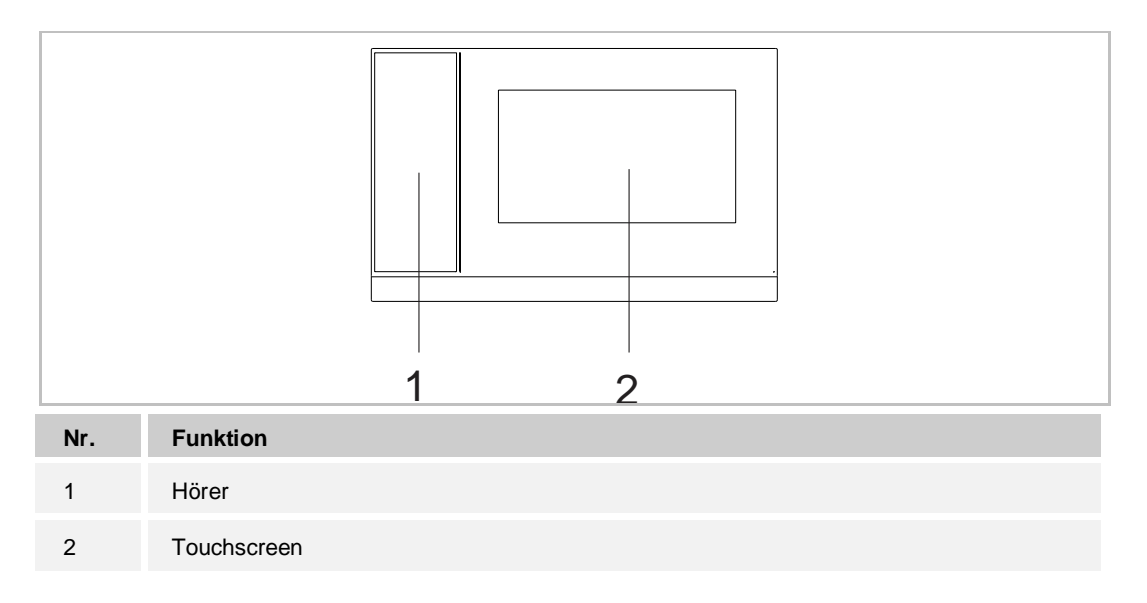

## 5.3 Anbindung und Bedienung

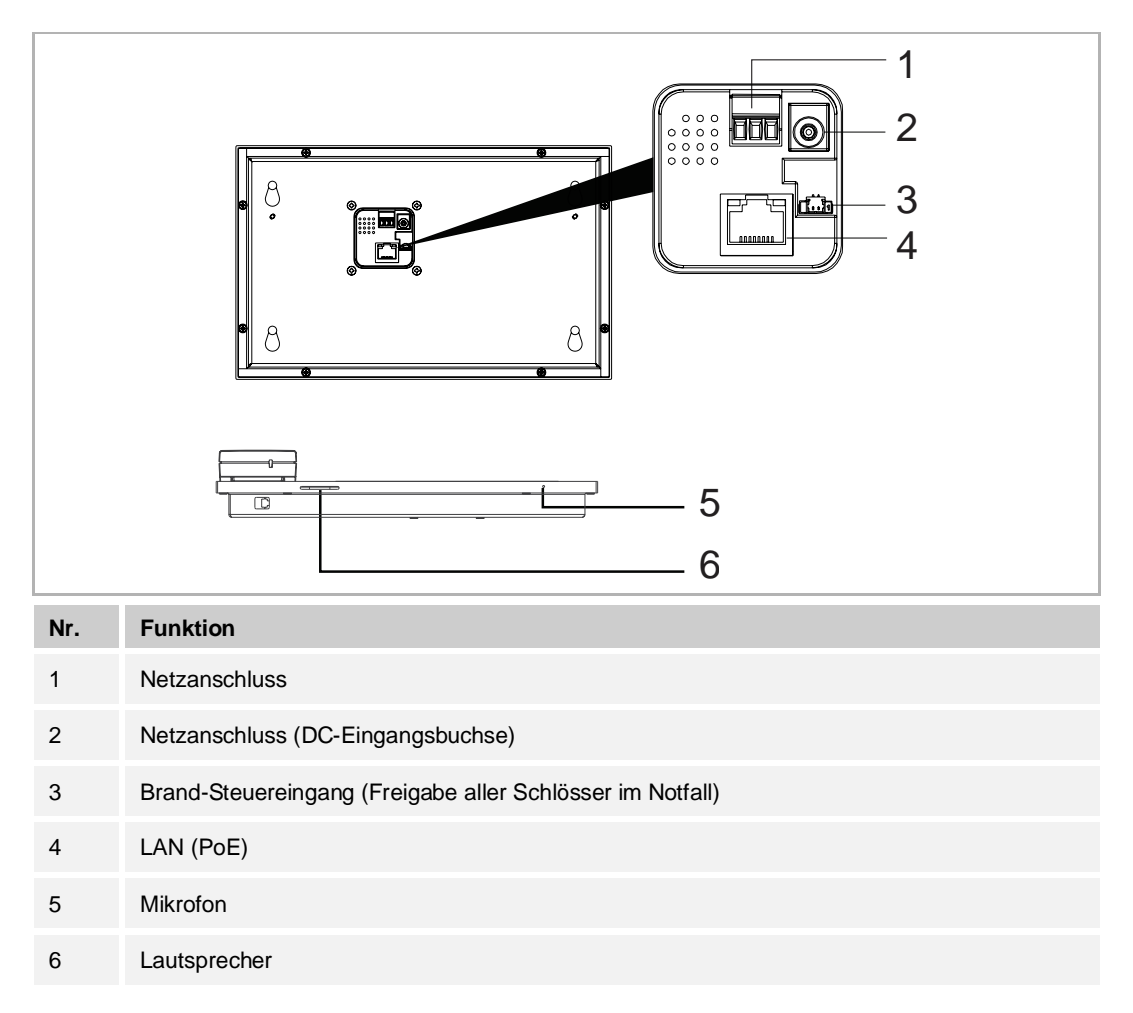

# 6 Technische Daten

| Bezeichnung                | Wert                                            |
|----------------------------|-------------------------------------------------|
| Nennspannung               | 24 V DC                                         |
| Betriebsspannungsbereich   | 20-27 V DC                                      |
| Nennstrom                  | 27 V DC, 230 mA<br>24 V DC, 260 mA              |
| Displaygröße               | 7"                                              |
| Auflösung                  | 1024 x 600 Pixel                                |
| Produktabmessungen         | 265 mm × 165 mm × 115 mm                        |
| Umgebungstemperatur        | -10 °C+55 °C                                    |
| PoE Standard               | IEEE802.3 af                                    |
| Netzwerkanschluss Standard | IEEE 802.3, 10Base-T/100Base-TX, auto MDI/MDI-X |

# 7 Montage/Installation

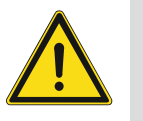

# GEFAHR

Bei direktem oder indirektem Kontakt mit zusammen Teilen kommt es zu einer gefährlichen Körperdurchströmung. Elektrischer Schock, Verbrennungen oder der Tod können die Folge sein. Bei unsachgemäß ausgeführten Arbeiten an spannungsführenden Teilen besteht Brandgefahr.

- Vor Montage und/oder Demontage Netzspannung freischalten!
- Arbeiten am 100 ... 240 V-Netz nur von Fachpersonal ausführen lassen

## 7.1 Anforderungen an den Installateur

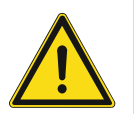

# Warnung

Installieren Sie die Geräte nur, wenn Sie über die notwendigen elektrotechnischen Kenntnisse und Erfahrungen verfügen.

- Durch unsachgemäße Installation gefährden Sie Ihr eigenes Leben und das der Nutzer der elektrischen Anlage.
- Durch unsachgemäße Installation können schwere Sachschäden, z.B. Brand, entstehen.

Notwendige Fachkenntnisse und Bedingungen für die Installation sind mindestens:

- Wenden Sie die "Fünf Sicherheitsregeln" an (DIN VDE 0105, EN 50110):
  - 1. Freischalten
  - 2. Gegen Wiedereinschalten sichern
  - 3. Spannungsfreiheit feststellen
  - 4. Erden und Kurzschließen
- 5. Benachbarte, unter elektrischer Spannung stehende Teile abdecken oder abschranken.
- Verwenden Sie die geeignete persönliche Schutzausrüstung.
- Verwenden Sie nur geeignete Werkzeuge und Messgeräte.
- Prüfen Sie die Art des Spannungsversorgungsnetzes (TN-System, IT-System, TT-System), um die daraus folgenden Anschlussbedingungen (klassische Nullung, Schutzerdung, erforderliche Zusatzmaßnahmen etc.) sicherzustellen.

# 7.2 Montage

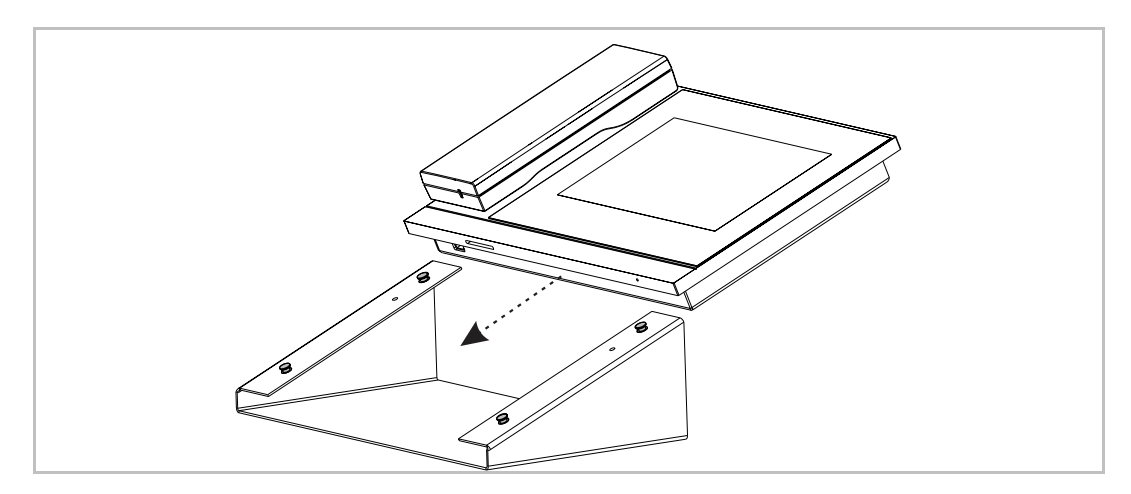

# 8 Inbetriebnahme

# 8.1 Erstkonfiguration

Beim ersten Einschalten der Portierzentrale oder bei Ausführung der Funktion "Alle Daten lös" wird auf dem Bildschirm "Techn. Einstellungen" automatisch die Erstkonfiguration gestartet. Weitere Details finden Sie im Kapitel "Lokale Einstellungen".

#### 1. Systemsprache wählen

| INSTALLATION |                                         |   |  |
|--------------|-----------------------------------------|---|--|
|              | Bitte wählen Sie eine Systemsprache aus |   |  |
|              | English                                 |   |  |
|              | 简体中文                                    |   |  |
|              | Deutsch                                 | ∢ |  |
|              | Español                                 |   |  |
|              | Français                                |   |  |
|              | Start                                   |   |  |

2. Lizenzbedingungen akzeptieren

| INSTALLATIO  | Ν                                                                                                    |  |  |  |  |
|--------------|----------------------------------------------------------------------------------------------------|--|--|--|--|
|              | ABB End User License Agreement ("EULA")                                                                                                    |  |  |  |  |
|              | IMPORTANT: PLEASE READ THE TERMS AND<br>CONDITIONS OF THIS LICENSE AGREEMENT<br>CAREFULLY BEFORE CONTINUING WITH THIS<br>PROGRAM INSTALL                                                                                                    |  |  |  |  |
|              | This End-User License Agreement ("EULA") is a legal<br>agreement between you (either an individual or a single<br>entity) and ABB GENWAY XIAMEN ELECTRICAL<br>EQUIPMENT CO., LTD or its affiliates (the "Company") for<br>the "SOFTWARE PRODUCT". SOFTWARE PRODUCT<br>means the machine readable (object code) version of the                         |  |  |  |  |
|              | ✓ I accept the terms "Licensing Terms"                                                                                                    |  |  |  |  |
|              | < >                                                                                                    |  |  |  |  |
| INSTALLATION |                                                                                                    |  |  |  |  |
| INSTALLATIO  | Ν                                                                                                    |  |  |  |  |
| INSTALLATIO  | N<br>Licensing Terms<br>ABB-Welcome                                                                                                    |  |  |  |  |
| INSTALLATION | N<br>Licensing Terms<br>ABB-Welcome<br>Open source licenses                                                                                                    |  |  |  |  |
| INSTALLATION | N<br>Licensing Terms<br>ABB-Welcome<br>Open source licenses<br>Following Licenses are used in the products<br>Guard unit H8303 & H8303-0x                                                                                                    |  |  |  |  |
| INSTALLATION | N<br>Licensing Terms<br>ABB-Welcome<br>Open source licenses<br>Following Licenses are used in the products<br>Guard unit H8303 & H8303-0x<br>Component: Linux OS<br>License : GNU GENERAL PUBLIC LICENSE V2<br>Copyright year: 1992 - 2010<br>Copyright holder: Linus Torvalds et al.                                                                 |  |  |  |  |
|              | Licensing Terms         ABB-Welcome         Open source licenses         Following Licenses are used in the products         Guard unit H8303 & H8303-0x         Component: Linux OS         License : GNU GENERAL PUBLIC LICENSE V2         Copyright year: 1992 - 2010         Copyright holder: Linus Torvalds et al.                              |  |  |  |  |
|              | N<br>Licensing Terms<br>ABB-Welcome<br>Open source licenses<br>Following Licenses are used in the products<br>Guard unit H8303 & H8303-0x<br>Component: Linux OS<br>License : GNU GENERAL PUBLIC LICENSE V2<br>Copyright year: 1992 - 2010<br>Copyright holder: Linus Torvalds et al.<br>Component: Busybox<br>✓ I accept the terms "Licensing Terms" |  |  |  |  |
|              | N<br>Licensing Terms<br>ABB-Welcome<br>Open source licenses<br>Following Licenses are used in the products<br>Guard unit H8303 & H8303-0x<br>Component: Linux OS<br>License : GNU GENERAL PUBLIC LICENSE V2<br>Copyright year: 1992 - 2010<br>Copyright holder: Linus Torvalds et al.<br>Component: Busybox<br>✓ I accept the terms "Licensing Terms" |  |  |  |  |

3. Datum und Uhrzeit einstellen

| INSTALLATION                           |              |      |     |         |      |      |  |
|----------------------------------------|--------------|------|-----|---------|------|------|--|
| Bitte wählen Sie Datum und Uhrzeit aus |              |      |     |         |      |      |  |
|                                        | Zeit         |      | Dat | um      |      |      |  |
|                                        | 22           | 07   |     | 12      | 01   | 2017 |  |
|                                        | 23           | 08   |     | 13      | 02   | 2018 |  |
|                                        | : 00         | 09   |     | 14      | 03   | 2019 |  |
|                                        | 01           | 10   |     | 15      | 04   | 2020 |  |
|                                        | 02           | 11   |     | 16      | 05   | 2021 |  |
|                                        | Uhrzeitforma | at   | Dat | umsfori | mat  |      |  |
|                                        | 24 Stunde    | en 🗸 | D   | D/MM/   | YYYY | *    |  |
|                                        |              | <    |     |         | >    |      |  |
|                                        |              |      |     |         |      |      |  |

# 8.2 Eingabe der Systemeinstellungen

Klicken Sie auf der Zusatzseite auf "System".

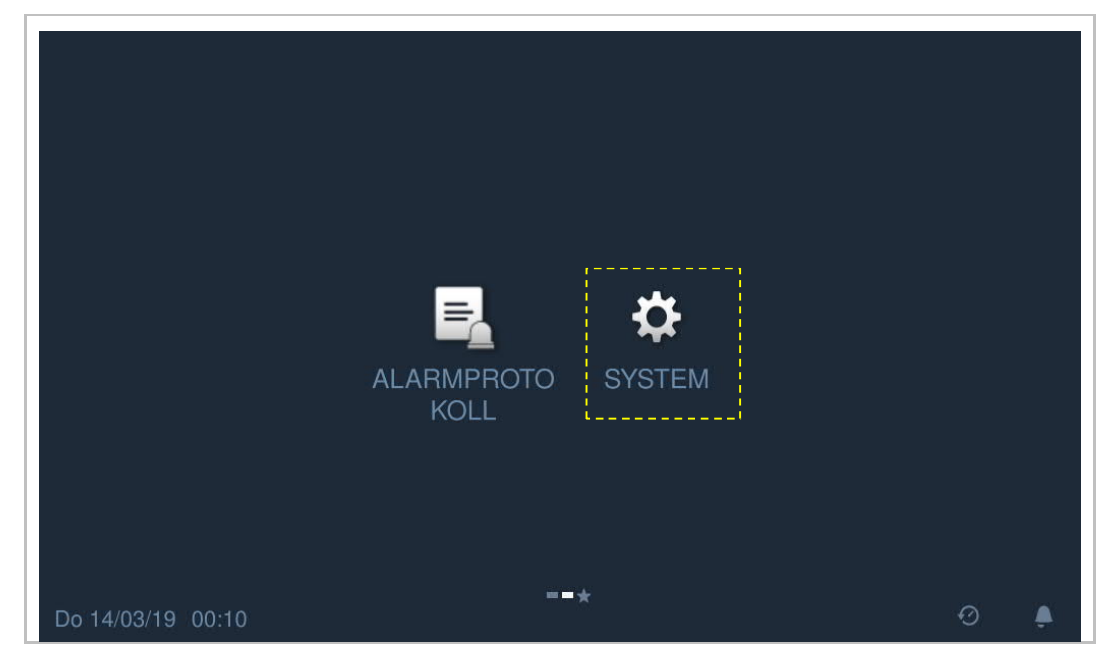

# 8.3 Ton

Klicken Sie unter "Systemeinstellungen" auf "Ton", um die Toneinstellungen aufzurufen.

| € Systemeinstellungen |                                                                                                    |                              |                      |  |  |  |  |
|-----------------------|----------------------------------------------------------------------------------------------------|------------------------------|----------------------|--|--|--|--|
| Sys                   | Systemeinstellungen                                                                                                    |                              |                      |  |  |  |  |
| Tor                   | 1                                                                                                    | Ton                          |                      |  |  |  |  |
| Spi                   | rache                                                                                                    | 1 Tastenton                  | on                   |  |  |  |  |
| Dis                   | play                                                                                                    | Klingeltoneinstellungen      |                      |  |  |  |  |
| Dat                   | tum und Uhrzeit                                                                                                    | 2<br>Klingelton Außenstation | Klingelton Concierge |  |  |  |  |
| Bilo                  | dschirmeinst.                                                                                                    | Klingelton 1                 | Klingelton 2         |  |  |  |  |
| Im                    | uban Tilar Ollazore -                                                                                                    |                              |                      |  |  |  |  |
| Bild                  | dschirmeinst.                                                                                                    | Lautstärkeeinstellungen      |                      |  |  |  |  |
| Тес                   | chn. Einstellungen                                                                                                    | 3 ◀》                         | 0                    |  |  |  |  |
| Fin                   | et zurücke                                                                                                    | 4 Rufton wiederholen         | on                   |  |  |  |  |
| Do 14                 | 1/03/19 00:11                                                                                                    |                              | Ð 🌢                  |  |  |  |  |
| Nr.                   | Funktion                                                                                                    |                              |                      |  |  |  |  |
| 1                     | Tastenton einstellen                                                                                                    |                              |                      |  |  |  |  |
| 2                     | Klingelton einstellen<br>Klicken Sie auf die Dropdownliste, um die Klingeltöne für Außenstation, Innenstationen und<br>Portierzentrale auszuwählen (4 vorinstallierte Klingeltöne). |                              |                      |  |  |  |  |
| 3                     | Lautstärkeeinstellungen<br>Einstellung der Lautstärke des Klingeltons.                                                                                                    |                              |                      |  |  |  |  |
| 4                     | Ruftonwiederholung einstellen<br>EIN = Wiederholung des Ruftons nach 30 s, AUS = klingelt nur einmal.                                                                               |                              |                      |  |  |  |  |

# 8.4 Einstellung der Sprache

Klicken Sie unter "Systemeinstellungen" auf "Sprache", um die Systemsprache auszuwählen.

| ★ Systemeinstellungen |            |  |  |  |  |  |  |
|-----------------------|------------|--|--|--|--|--|--|
| Systemeinstellungen   |            |  |  |  |  |  |  |
| Ton                   |            |  |  |  |  |  |  |
| Sprache               | English    |  |  |  |  |  |  |
| Display               | 简体中文       |  |  |  |  |  |  |
| Datum und Uhrzeit     | Deutsch    |  |  |  |  |  |  |
| Bildschirmeinst.      | Español    |  |  |  |  |  |  |
| Techn. Einstellungen  | Français   |  |  |  |  |  |  |
| Finst zurücks         | Italiana   |  |  |  |  |  |  |
| Do 14/03/19 00:11     | <b>⊕</b> ⊙ |  |  |  |  |  |  |

# 8.5 Displaydarstellung

Klicken Sie anschließend unter "Systemeinstellungen" auf "Display".

| •       | Systemeinstellung                                                                                                    | len                      |  |  |  |  |  |
|---------|----------------------------------------------------------------------------------------------------|--------------------------|--|--|--|--|--|
| Syste   | Systemeinstellungen                                                                                                    |                          |  |  |  |  |  |
| Ton     |                                                                                                    | Putzsperre               |  |  |  |  |  |
| Sprache |                                                                                                    | 1 厳                      |  |  |  |  |  |
| Display |                                                                                                    | Display                  |  |  |  |  |  |
| Datu    | m und Uhrzeit                                                                                                    | Helliakeit <b>2</b>      |  |  |  |  |  |
| Bilds   | chirmeinst.                                                                                                    | Ο                        |  |  |  |  |  |
| Tech    | n. Einstellungen                                                                                                    | ·                        |  |  |  |  |  |
| Ton     |                                                                                                    | Start nach               |  |  |  |  |  |
| Sprac   | che                                                                                                    | 30 Sekunden ✓            |  |  |  |  |  |
| Displ   | ay                                                                                                    | Laufzeit                 |  |  |  |  |  |
| Datu    | m und Uhrzeit                                                                                                    | 3 Minuten 🗸              |  |  |  |  |  |
| Bilds   | chirmeinst.                                                                                                    | Bildschirmschoner Inhalt |  |  |  |  |  |
| Tech    | n. Einstellungen                                                                                                    | Digitaluhr 🗸             |  |  |  |  |  |
| Finst   | zurücks                                                                                                    | 🗹 Auto Vollbild 🛛 4      |  |  |  |  |  |
| Do 06/1 | 2/18 07:01                                                                                                    |                          |  |  |  |  |  |
| Nr.     | Funktion                                                                                                    |                          |  |  |  |  |  |
| 1       | <ul> <li>Bildschirm bereinigen</li> <li>Bei Aktivierung dieser Funktion wird ein Countdown (130) angezeigt. Sämtliche Vorgänge auf dem Bildschirm werden außer Kraft gesetzt.</li> <li>Die Portierzentrale verlägst den Medus, Bildschirm bereinigen" wenn ein Bilf einscht</li> </ul> |                          |  |  |  |  |  |
| 2       | Helligkeit                                                                                                    |                          |  |  |  |  |  |
| 3       | <ul> <li>Bildschirmschoner</li> <li>"Digitaluhr" zeigt die aktuelle Uhrzeit an einer beliebigen Stelle auf dem Bildschirm an.</li> <li>"Integriertes Bild" zeigt 3 integrierte Bilder an.</li> </ul>                                                                                   |                          |  |  |  |  |  |
| 4       | Auto Vollbild (Standard)                                                                                                    |                          |  |  |  |  |  |

# 8.6 Datum-und-Uhrzeit-Einstellungen

Klicken Sie unter "Systemeinstellungen" auf "Datum und Uhrzeit".

| ★ Systemeinstellungen |                                                                                                    |                  |                       |              |  |  |
|-----------------------|----------------------------------------------------------------------------------------------------|------------------|-----------------------|--------------|--|--|
| Sys                   | Systemeinstellungen                                                                                                    |                  |                       |              |  |  |
| Ton                   |                                                                                                    | Sync. Smart AP 1 |                       | ,            |  |  |
| Sprache               |                                                                                                    | Zeit <b>2</b>    | Datum<br>04 10        | 2016         |  |  |
| Display               |                                                                                                    | 06 00            | 05 11                 | 2017         |  |  |
| Date                  | um und Uhrzeit                                                                                                    | 07 : 01<br>08 02 | 06 12<br>07 <u>01</u> | 2018<br>2019 |  |  |
| Bild                  | schirmeinst.                                                                                                    | 09 03            | 08 02                 | 2020         |  |  |
| Tecl                  | hn. Einstellungen                                                                                                    | Uhrzeitformat    | Datumsformat          |              |  |  |
| Fine                  | st zurücks                                                                                                    | 24 Stunden 🗸 🗸   | DD/MM/YYYY            | ~            |  |  |
| Tecl                  | hn. Einstellungen                                                                                                    | 🗌 Sommerzeit ᢃ   |                       |              |  |  |
| Fine                  | st zurücks                                                                                                    | L                |                       |              |  |  |
| Do 14                 | /03/19 00:13                                                                                                    |                  |                       | Ð 🌔          |  |  |
| Nr.                   | Funktion                                                                                                    |                  |                       |              |  |  |
| 1                     | Art der Zeitsynchronisierung<br>Aktivieren Sie das Kontrollkästchen, um Datum und Uhrzeit automatisch von der<br>Verwaltungssoftware zu synchronisieren. |                  |                       |              |  |  |
| 2                     | Datum und Uhrzeit einstellen                                                                                                    |                  |                       |              |  |  |
| 3                     | Sommerzeit<br>Aktivieren Sie das Kontrollkästchen, um die Funktion zu aktivieren.                                                                        |                  |                       |              |  |  |

# 8.7 Bildschirmeinstellungen

Klicken Sie unter "Systemeinstellungen" auf "Bildschirmeinst." und dann auf "Kameraliste herunterladen", um die Kameraliste von der Verwaltungssoftware herunterzuladen.

| ★ Systemeinstellungen |                   |                |              |  |  |  |  |  |
|-----------------------|-------------------|----------------|--------------|--|--|--|--|--|
| Systemeinstellungen   |                   |                |              |  |  |  |  |  |
| Sprache               | Name              | Adresse        | Aktivieren   |  |  |  |  |  |
| Display               | DCS-2330L         | 10.0.3.13      | <b>⊻</b>     |  |  |  |  |  |
| Datum und Uhrzeit     | HIKVISION%20DS-2D | 10.0.3.21      | <b>I</b> ∕   |  |  |  |  |  |
| Bildschirmeinst.      |                   |                |              |  |  |  |  |  |
| Techn. Einstellungen  |                   |                |              |  |  |  |  |  |
| Einst. zurücks.       |                   |                |              |  |  |  |  |  |
| Über                  |                   | Kameraliste he | erunterladen |  |  |  |  |  |
| Di 26/03/19 20:05     |                   |                | 0            |  |  |  |  |  |

# 8.8 Technische Einstellungen

#### 8.8.1 Technischen Einstellungen aufrufen

Klicken Sie unter "Systemeinstellungen" auf "Techn. Einstellungen" und geben Sie das Technikerpasswort ein, um den Einstellungsbildschirm aufzurufen.

| 🔶 Techn. Ei         | nstellungen                  |       |      |
|---------------------|------------------------------|-------|------|
|                     |                              |       |      |
|                     | Elektroinstallateur-Passwort | 1     |      |
|                     | Altes Passwort eingeben:     | ****  |      |
|                     | Neues Passw. eingeben:       | ***** |      |
|                     | Neues Passw. erneut eing     | ***** |      |
|                     | ×                            | ОК    |      |
|                     |                              |       |      |
| D6714/03/191.00:131 |                              |       | đi 🗼 |

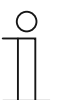

#### Passwortregel

Der Benutzer muss das Technikerpasswort ändern, wenn er erstmals auf die technischen Einstellungen zugreift. Das Technikerpasswort darf keine auf- oder absteigenden Zahlenfolgen enthalten (z.B. 123456, 654321). Auch drei aufeinanderfolgende identische Ziffern sind unzulässig (z.B. 123444, 666888).

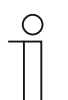

#### **Falsches Passwort**

Wenn innerhalb von 5 Minuten 10 Mal ein falsches Passwort eingegeben wird, wird die Passworteingabe für 5 Minuten gesperrt.

# 8.8.2 Lokale Einstellungen

| ¢      | 🛧 Techn. Einstellungen                                                                                                    |                                                                                                    |                                                                                                    |
|--------|----------------------------------------------------------------------------------------------------|----------------------------------------------------------------------------------------------------|----------------------------------------------------------------------------------------------------|
| Tech   | nn. Einstellungen                                                                                                    |                                                                                                    |                                                                                                    |
| Loka   | ale Einstellungen                                                                                                    | Gerätenr. 1                                                                                                    |                                                                                                    |
| Pas    | swort management                                                                                                    | 01                                                                                                    |                                                                                                    |
| Spe    | rrenmanagement                                                                                                    | Rufmodus 2                                                                                                    |                                                                                                    |
|        |                                                                                                    | Physikal. Adresse 🗸 🗸                                                                                                    |                                                                                                    |
|        |                                                                                                    | 2. Sperre <b>3</b>                                                                                                    | off                                                                                                    |
|        |                                                                                                    | Kompatibler Betrieb 4                                                                                                    | off                                                                                                    |
|        |                                                                                                    |                                                                                                    | 5 Allo Daton lõe                                                                                                    |
| Do 14/ | /03/19 00:14                                                                                                    |                                                                                                    | Ð 🌲                                                                                                    |
| Nr.    | Funktion                                                                                                    |                                                                                                    |                                                                                                    |
| 1      | Gerätenr.<br>Bereich ist 132.                                                                                                    |                                                                                                    |                                                                                                    |
| 2      | Unter Rufmodus kar<br>"Logische Adresse"                                                                                                    | nn zwischen "Physische Adresse" (<br>umgeschaltet werden.                                                                                                    | (Standardeinstellung) und                                                                                                    |
| 3      | <b>2. Sperre</b><br>Wenn diese Funktion<br>freigegeben.                                                                                                    | aktiviert ist, wird das sekundäre Schlo                                                                                                    | oss an der Außenstation                                                                                                    |
| 4      | Sicherheits-/Kompat<br>Die Portierzentrale wi<br>Schutz zu gewährleis<br>Verwaltungssoftware<br>konfiguriert werden.<br>Wenn keine Verwaltu<br>"Kompatibilitätsmodus | tibilitätsmodus<br>rd standardmäßig im "Sicherheitsmod<br>en (Schalter auf "aus"). Im "Sicherhei<br>ausgestellte Zertifikat vor der Verwen<br>ngssoftware vorhanden ist, arbeitet di<br>", um einen normalen Betrieb zu gew | lus" betrieben, um einen hohen<br>itsmodus" muss das von der<br>dung an der Portierzentrale<br>e Portierzentrale im<br>ährleisten (Schalter auf "ein"). |
| 5      | Alle Daten löschen<br>Die Funktion ist nur 1<br>Alle Daten, einschließ<br>Werkseinstellungen z                                                                       | 20 Sekunden lang nach dem Einscha<br>lich Benutzer- und technischer Einste<br>urückgesetzt.                                                                                                    | lten der Innenstation verfügbar.<br>Ilungen, werden auf die                                                                                             |

## 8.8.3 Passwort ändern

Klicken Sie unter "Systemeinstellungen" auf "Passwort management", um die Einstellungen aufzurufen.

| t       | 🔶 Techn. Einstellungen                                                                                                    |                                                              |                                          |                                                  |              |  |
|---------|----------------------------------------------------------------------------------------------------|--------------------------------------------------------------|------------------------------------------|--------------------------------------------------|--------------|--|
| Techr   | n. Einstellungen                                                                                                    | _                                                            | _                                        |                                                  |              |  |
| Lokal   | e Einstellungen                                                                                                    | Elektroinstallate                                            | eur-Passwort                             | 1                                                |              |  |
| Pass    | wort management                                                                                                    |                                                              |                                          |                                                  |              |  |
| Sperr   | renmanagement                                                                                                    | Türeng                                                       | rupp.                                    | 2                                                |              |  |
|         |                                                                                                    | Not-Entsp                                                    | perrung                                  | 3                                                |              |  |
|         |                                                                                                    |                                                              |                                          |                                                  |              |  |
|         |                                                                                                    |                                                              |                                          |                                                  |              |  |
|         |                                                                                                    |                                                              |                                          |                                                  |              |  |
| Do 14/0 | 3/19 00:14                                                                                                    |                                                              |                                          | 9                                                | 0 🖡          |  |
| Nr.     | Funktion                                                                                                    |                                                              |                                          |                                                  |              |  |
| 1       | <b>Technikerpasswort a</b><br>Klicken Sie hier, um d<br>345678).                                                                                                    | <b>ndern</b><br>as Technikerpasswo                           | ort zu ändern (d                         | las voreingestellte Passv                        | vort lautet  |  |
| 2       | <b>Passwort für Türengruppierung ändern</b><br>Klicken Sie hier, um das Passwort für die Türengruppierung zu ändern (das voreingestellte<br>Passwort lautet 123456). Weitere Details finden Sie im Kapitel "Türengruppierung". |                                                              |                                          |                                                  |              |  |
| 3       | Passwort für die Notentsperrung ändern<br>Klicken Sie hier, um das Passwort für die Notentsperrung zu ändern (das voreingestellte<br>Passwort lautet 123456). Weitere Details finden Sie im Kapitel "Notentsperrung".          |                                                              |                                          |                                                  |              |  |
|         | <b>Passwortregel</b><br>Das Passwort of<br>(z.B. 123456, 6<br>sind unzulässig                                                                                                    | arf keine auf- ode<br>54321). Auch drei<br>(z.B. 123444, 666 | r absteigende<br>aufeinanderfo<br>8888). | n Zahlenfolgen enthal<br>blgende identische Ziff | lten<br>fern |  |

# 8.8.4 Türengruppierung

Diese Funktion ist nur dann verfügbar, wenn die Portierzentrale im "Sicherheitsmodus" betrieben wird.

Klicken Sie unter "Techn. Einstellungen" auf "Sperrenmanagement" und dann auf "Bereich hinzuf", um die Einstellungen aufzurufen.

Aktivieren Sie das Kontrollkästchen bei "Türengrupp.", um die Funktion zu aktivieren, wählen Sie das Schloss aus, geben Sie den Bereichsnamen (z.B. "E01") ein und klicken Sie auf OK, um die Einstellungen zu speichern.

| 🔶 Techn. Einstellun  | gen            |
|----------------------|----------------|
| Techn. Einstellungen |                |
| Lokale Einstellungen | Bereich hinzuf |
| Passwort management  |                |
| Sperrenmanagement    |                |
| 🔶 Techn. Einstellun  | gen            |
| Bereichsbezeichnung  |                |
| E01                  |                |
| Not-Entsperrung      | 🗹 Türengrupp.  |
| Sperre auswählen     |                |
| 🗹 OS-001-01          |                |
|                      |                |
|                      |                |
|                      |                |
| ×                    | OK             |
| Ni 20/03/19   00:08  |                |

# 8.8.5 Not-Entsperrung

Klicken Sie unter "Techn. Einstellungen" auf "Sperrenmanagement" und dann auf "Bereich hinzuf", um die Einstellungen aufzurufen.

Aktivieren Sie das Kontrollkästchen bei "Not-Entsperrung", um die Funktion zu aktivieren, wählen Sie das Schloss aus, geben Sie den Bereichsnamen (z.B. "Alle") ein und klicken Sie auf OK, um die Einstellungen zu speichern.

| 🔶 Techn. Einstellung       | gen            |
|----------------------------|----------------|
| Techn. Einstellungen       |                |
| Lokale Einstellungen       | Bereich hinzuf |
| Passwort management        |                |
| Sperrenmanagement          |                |
| 🔶 Techn. Einstellung       | jên            |
| Bereichsbezeichnung<br>ALL |                |
| Vot-Entsperrung            | Türengrupp.    |
| Sperre auswählen           |                |
| ☑ OS-001-01                |                |
|                            |                |
| ×                          | OK             |
|                            | aj lo          |

#### Brandverknüpfung

Diese Funktion ist nur dann verfügbar, wenn die Portierzentrale im "Sicherheitsmodus" betrieben wird.

Klicken Sie unter "Techn. Einstellungen" auf "Sperrenmanagement" und aktivieren Sie das Kontrollkästchen bei "Brandverknüpfung", um die Funktion zu aktivieren (Standardeinstellung: deaktiviert).

Wählen Sie die Öffnungsart der Sperre (z.B. "Öffner"), klicken Sie auf "Verwandter Bereich", wählen Sie einen Bereich für die Notentsperrung und klicken Sie auf "OK", um die Einstellungen zu speichern.

| 🔶 Techn. Einstellung | gen                |                                    | 막    |
|----------------------|--------------------|------------------------------------|------|
| Techn. Einstellungen |                    |                                    | _    |
| Lokale Einstellungen | bb                 | Türengrupp.                        | Ū    |
| Passwort management  | ALL                | Not-Entsperrung                    | Ū    |
| Sperrenmanagement    | E01                | Türengrupp.                        | Ū    |
|                      | 🗹 Brandverknüpfung |                                    |      |
|                      | Schließer 🗸        | <ul> <li>Verwandter Ber</li> </ul> | eich |
| Mi 20/03/19 00:10    |                    |                                    | 0    |
| 🔶 Techn. Einstellung | jén                |                                    |      |
| ✓ ALL                | E01                | ОК                                 |      |
| MI 20/03/19   00:10  |                    |                                    |      |
|                      |                    |                                    |      |

# 8.9 Einstellungen zurücksetzen

Klicken Sie unter "Systemeinstellungen" auf "Benutz.einst. zurücks.", geben Sie das Benutzerpasswort ein (das voreingestellte Passwort lautet 123456) und klicken Sie auf "OK", um die Benutzereinstellungen zurückzusetzen.

| Systemeinstellung    | en                     |
|----------------------|------------------------|
| Systemeinstellungen  |                        |
| Display              | Einstell. Zurücksetzen |
| Datum und Uhrzeit    |                        |
| Bildschirmeinst.     |                        |
| Techn. Einstellungen |                        |
| Einst. zurücks.      |                        |
| Über                 |                        |
| Do 06/12/18 07:06    | Ø 🌲                    |

# 8.10 Über

Klicken Sie unter "Systemeinstellungen" auf "Über", um die Versionsinformationen anzuzeigen.

| ★ Systemeinstellungen |                      |                                     |
|-----------------------|----------------------|-------------------------------------|
| Sys                   | temeinstellungen     |                                     |
| Spra                  | ache                 | Firmwareversion                     |
| Disp                  | olay                 | 1 HGM53_Main_V1.30_20190515_PP_IMX6 |
|                       |                      | Erweiterte Version                  |
| Dati                  | um und Uhrzeit       | HGM53_MCU_V0.15_20180419_PP_IMX6    |
| Bild                  | schirmeinst.         | ·                                   |
| Tool                  |                      | 2 Adresse Conciergest.:             |
| Teci                  | nn. Einstellungen    | Geräte-Nr 01                        |
| Eins                  | st. zurücks.         | 20                                  |
| Übe                   | r                    |                                     |
| Dati                  | um und Uhrzeit       |                                     |
| Pildeobirmoinot       |                      | Unterschrift:                       |
| Dila                  | schinneinst.         | 4 E56E5A9E76A3FC2E                  |
| Tecl                  | hn. Einstellungen    | Nutzerhin.:                         |
| Finst zurücks         |                      |                                     |
|                       |                      |                                     |
| Übe                   | er -                 |                                     |
| Do 06                 | /12/18 07:06         |                                     |
| Nr.                   | Funktion             |                                     |
| 1                     | Versionsinformation  |                                     |
| 2                     | Adresse der Portierz | zentrale                            |
| 3                     | Seriennummer         |                                     |

# Anhand dieser Nummer stellt die Verwaltungssoftware das Zertifikat aus. Unterschrift Diese Nummer wird angezeigt, wenn die Portierzentrale erfolgreich das Zertifikat von der Verwaltungssoftware erhält. Manuell Scannen Sie diesen QR-Code, um das Produkthandbuch für die Portierzentrale

anzuzeigen.

# 8.11 Kontakt hinzufügen

Klicken Sie auf der DESStartseite auf

| TÜRKOMMUNIKATION  |     |
|-------------------|-----|
|                   | Ş   |
|                   | Ð   |
|                   |     |
|                   |     |
|                   |     |
|                   |     |
| Mi 20/03/19 00:11 | Ø 🌲 |

Klicken Sie unter "Intercom Kontakte" auf 🎽, um die Einstellungen aufzurufen.

Klicken Sie auf "Kontakt hinzufügen", um einen Kontakt hinzuzufügen.

Klicken Sie auf "Download Kontakte", um die Kontakte aus der Verwaltungssoftware herunterzuladen.

Klicken Sie auf "Alle löschen", um alle Kontakte zu löschen.

| Intercom Kontakte                        |          | × |
|------------------------------------------|----------|---|
| Kontakt hinzufügen 🕂 Download Kontakte 🛃 | Alle 🔟   |   |
| JACKY                                    | 001-0101 | Ū |

# 9 Bedienung

# 9.1 Eingehender Ruf

# 9.1.1 Ruf von Außenstation/Gate-Station

Die Portierzentrale zeigt das Bild standardmäßig im Vollbildmodus an.

Klicken Sie auf , um zur normalen Bildschirmansicht zu wechseln.

| OS-(   | 001-01 1                                                                                                    |
|--------|----------------------------------------------------------------------------------------------------|
| 2      | 8 🔽 9 📑                                                                                                    |
|        | OS-001-01 10 🗸                                                                                                    |
|        | — 📣 3 +                                                                                                    |
|        | 7                                                                                                    |
|        | 3 4 5 6                                                                                                    |
|        |                                                                                                    |
| Mi 20/ | 03/19 00:22 🤨 🐥                                                                                                    |
| Nr.    | Funktion                                                                                                    |
| 1      | Anruferkennung                                                                                                    |
| 2      | Anzeige des Bilds der Außenstationen (während der letzten 9 Sekunden wird ein Countdown angezeigt).                                                                                                    |
| 3      | Klicken Sie auf dieses Symbol, um den Ruf anzunehmen.                                                                                                    |
| 4      | Standardsperre freigeben<br>Klicken Sie auf dieses Symbol, um die Standardsperre der anrufenden Außenstation<br>freizugeben.                                                                                                    |
| 5      | Freigabe 2. Schloss<br>Klicken Sie auf dieses Symbol, um das sekundäre Schloss der anrufenden Außenstation<br>freizugeben. Diese Funktion ist standardmäßig deaktiviert. Details zur Aktivierung der<br>Funktion finden Sie im Kapitel "Lokale Einstellungen". |
| 6      | Klicken Sie auf dieses Symbol, um den Klingelton der Portierzentrale stummzuschalten.                                                                                                    |
| 7      | Klicken Sie auf dieses Symbol, um das Bild der nächsten Kamera anzuzeigen.                                                                                                    |
| 8      | Klicken Sie hier, um bei der Bildanzeige von der Vollbildansicht zur normalen<br>Bildschirmansicht zu wechseln.                                                                                                    |
| 9      | Klicken Sie auf dieses Symbol, um manuell einen Schnappschuss zu erstellen.                                                                                                    |
| 10     | Wählen Sie das Bild der Außenstation oder der Kamera aus der Dropdownliste aus.                                                                                                    |

11 Klicken Sie auf "+" oder "-", um die Lautstärke einzustellen.

# 9.1.2 Ruf von der Portierzentrale/Innenstation

| Inne  | enstation-001-0102 1                                                         |
|-------|------------------------------------------------------------------------------|
|       |                                                                              |
|       |                                                                              |
|       | 3 4                                                                          |
|       |                                                                              |
|       |                                                                              |
|       | 6 7<br>× ×                                                                   |
| Do 06 | /12/18 07:17                                                                 |
| Nr.   | Funktion                                                                     |
| 1     | Anruferkennung                                                               |
| 2     | Während der letzten 9 Sekunden wird ein Countdown angezeigt.                 |
| 3     | Klicken Sie auf dieses Symbol, um den eingehenden Ruf anzunehmen.            |
| 4     | Klicken Sie auf dieses Symbol, um den Klingelton des Geräts stummzuschalten. |
| 5     | Klicken Sie auf "+" oder "-", um die Lautstärke einzustellen.                |
| 6     | Klicken Sie auf dieses Symbol, um den Ruf zu beenden.                        |
| 7     | Klicken Sie auf dieses Symbol, um den Ton stummzuschalten.                   |

# 9.2 Rundruf

# 9.2.1 Den Intercom-Bildschirm aufrufen

Klicken Sie im Standby-Modus auf der DES-Startseite auf

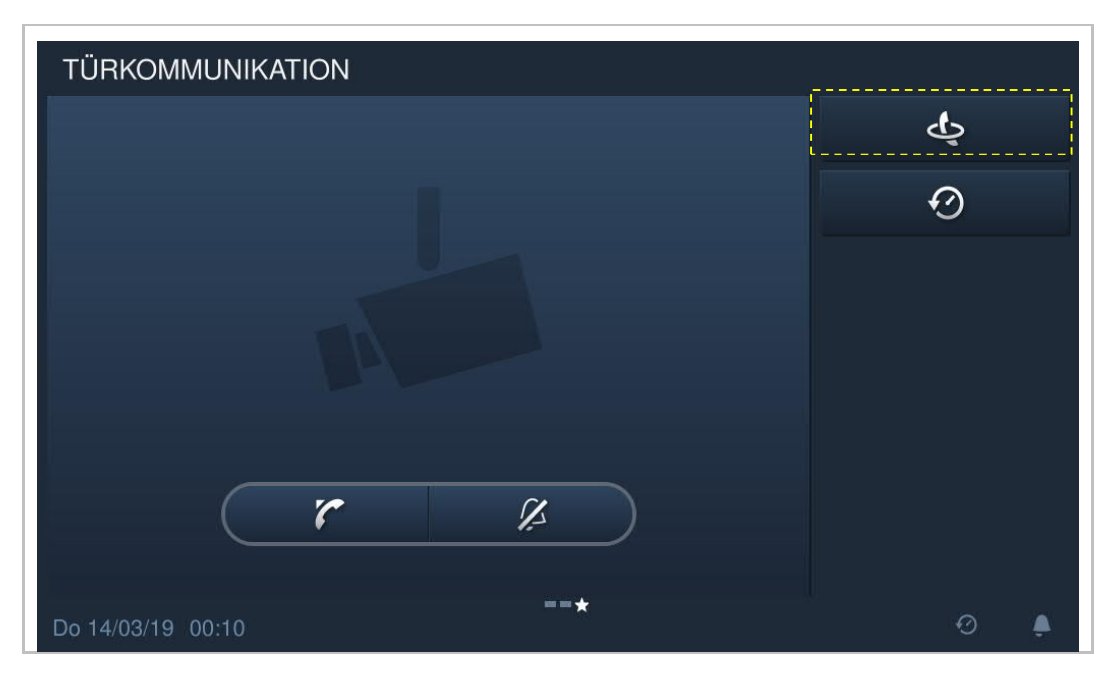

# 9.2.2 Rundruf tätigen

Wählen Sie auf der Intercom-Seite einen Kontakt aus, und klicken Sie anschließend auf Kum einen Rundruf zu starten.

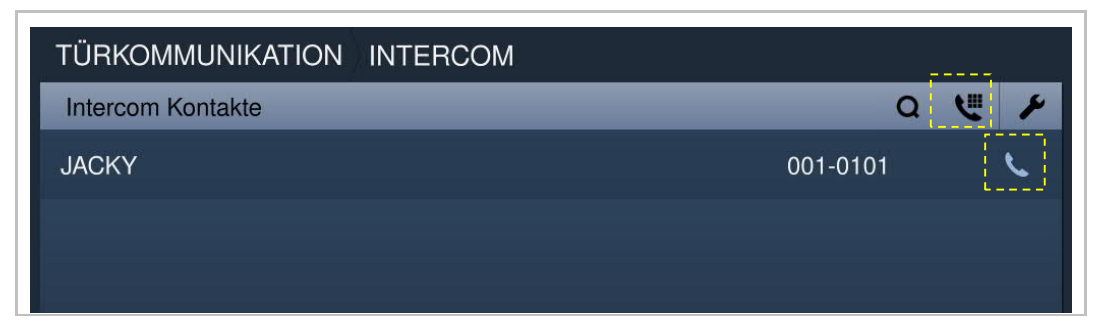

Alternativ können Sie auf klicken, die physische/logische Adresse eingeben und auf klicken, um den Rundruf zu tätigen.

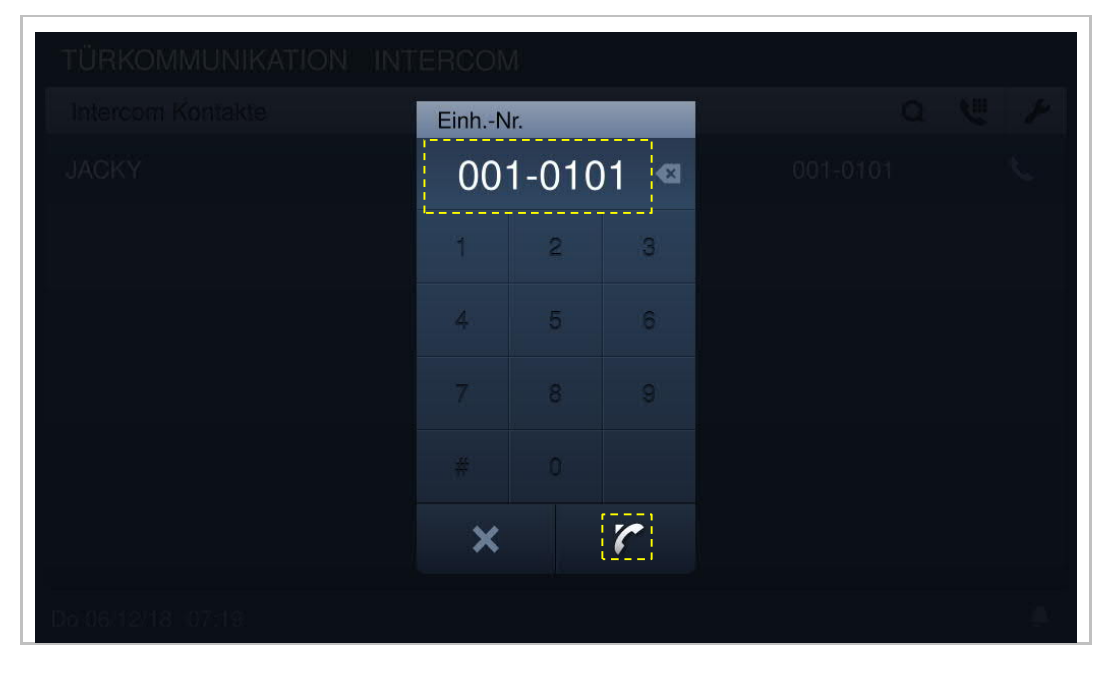

# 9.3 Überwachung

Klicken Sie im Standby-Modus auf der DES-Seite auf Klicken Sie im Standby-Modus auf der DES-Seite auf

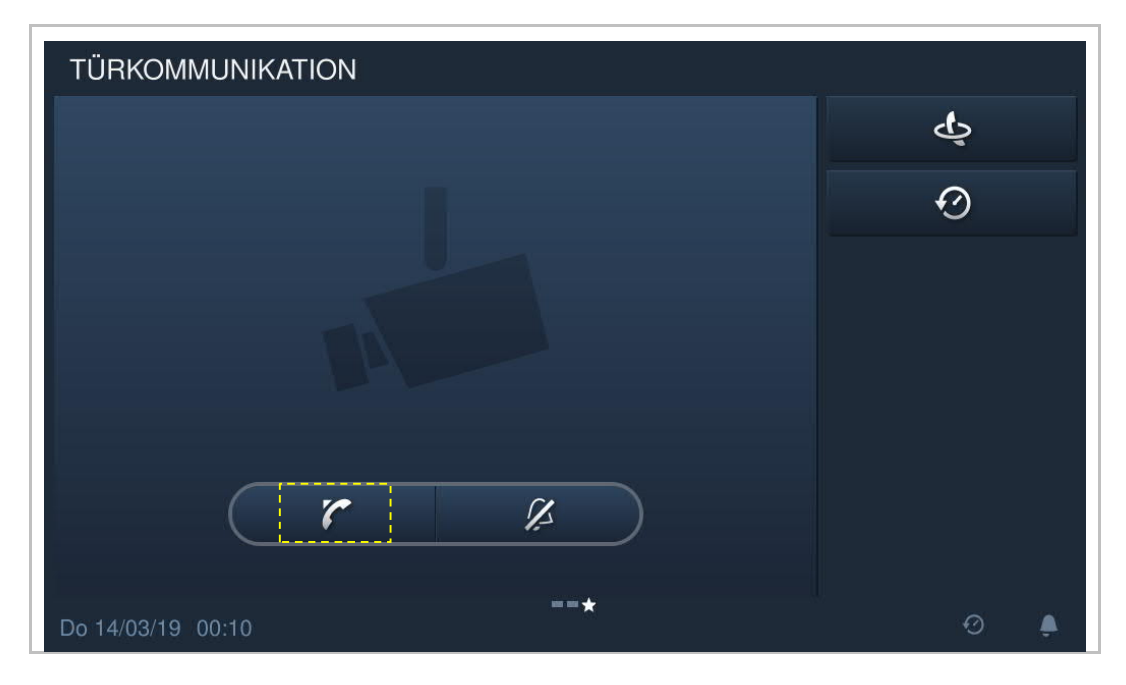

# 9.3.1 Überwachung von Außen-/Gate-Station

| OS-0     | 01-01 1                                                                                                    |                         |  |  |
|----------|----------------------------------------------------------------------------------------------------|-------------------------|--|--|
| 2        | 8 🗖                                                                                                    | 9                       |  |  |
|          |                                                                                                    | OS-001-01 10 🗸          |  |  |
|          |                                                                                                    | - (1) 4 <sub>11</sub> + |  |  |
|          | 7                                                                                                    | <b>⊙</b> <sub>12</sub>  |  |  |
|          |                                                                                                    |                         |  |  |
|          | 3 4 5 6                                                                                                    |                         |  |  |
|          |                                                                                                    |                         |  |  |
| Mi 20/01 | 2/10 00.10                                                                                                    | A 🕈                     |  |  |
| Nr.      | Funktion                                                                                                    |                         |  |  |
| 1        | Anruferkennung                                                                                                    |                         |  |  |
| 2        | Anzeige des Bilds von der Außenstation (während der letzten 9 Sekunden wird ein Countdown angezeigt).                                                                                                 |                         |  |  |
| 3        | Überwachung beenden.                                                                                                    |                         |  |  |
| 4        | Standardsperre freigeben<br>Klicken Sie auf dieses Symbol, um die Standardsperre der überwachten Außenstation<br>freizugeben.                                                                         |                         |  |  |
| 5        | Freigabe 2. Schloss<br>Klicken Sie auf dieses Symbol, um das sekundäre Schloss der überwachten Außenstation<br>freizugeben.                                                                           |                         |  |  |
| 6        | Stummschaltung (Standardeinstellung) oder Aufhebung der Stummschaltung während der<br>Überwachung                                                                                                    |                         |  |  |
| 7        | Klicken Sie auf dieses Symbol, um das Bild der nächsten Außenstation oder Kamera anzuzeigen.                                                                                                    |                         |  |  |
| 8        | Klicken Sie hier, um zwischen Vollbildansicht und normaler Bildschirmansicht zu wechseln.                                                                                                    |                         |  |  |
| 9        | Klicken Sie auf dieses Symbol, um einen Schnappschuss zu erstellen.                                                                                                    |                         |  |  |
| 10       | Wählen Sie das Bild der Außenstation oder der Kamera aus der Dropdownliste aus.                                                                                                    |                         |  |  |
| 11       | Klicken Sie auf "+" oder "-", um die Lautstärke einzustellen.                                                                                                    |                         |  |  |
| 12       | Klicken Sie auf dieses Symbol und geben Sie die "Gebäudenr." ein, um die jeweilige<br>Außenstation zu überwachen oder geben Sie die "Gerätenr." ein, um die jeweilige Gate-<br>Station zu überwachen. |                         |  |  |

#### 9.3.2 Eine andere Portierzentrale rufen

Klicken Sie im Standby-Modus auf der DES-Startseite auf

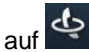

Klicken Sie auf Vund geben Sie "#"+ "Nr. der Portierzentrale" ein und klicken Sie dann auf , um einen Rundruf zu starten.

| TÜRKOMMUNIKATION INT | ERCON                | Л  |   |          |
|----------------------|----------------------|----|---|----------|
| Intercom Kontakte    | Adresse Conciergest. |    |   | VII /    |
| JACKY                |                      | #1 | • | ς.       |
|                      | 1                    | 2  | 3 |          |
|                      | 4                    | 5  | 6 |          |
|                      | 7                    | 8  | 9 |          |
|                      |                      | 0  |   |          |
|                      | ×                    |    | r |          |
| Do:06/12/18   07:20  |                      |    |   | <u>a</u> |

# 9.4 Historie

Klicken Sie im Standby-Modus auf der DES-Startseite auf 🙆 oder klicken Sie in der Statusleiste auf 🙆, um die Historie aufzurufen.

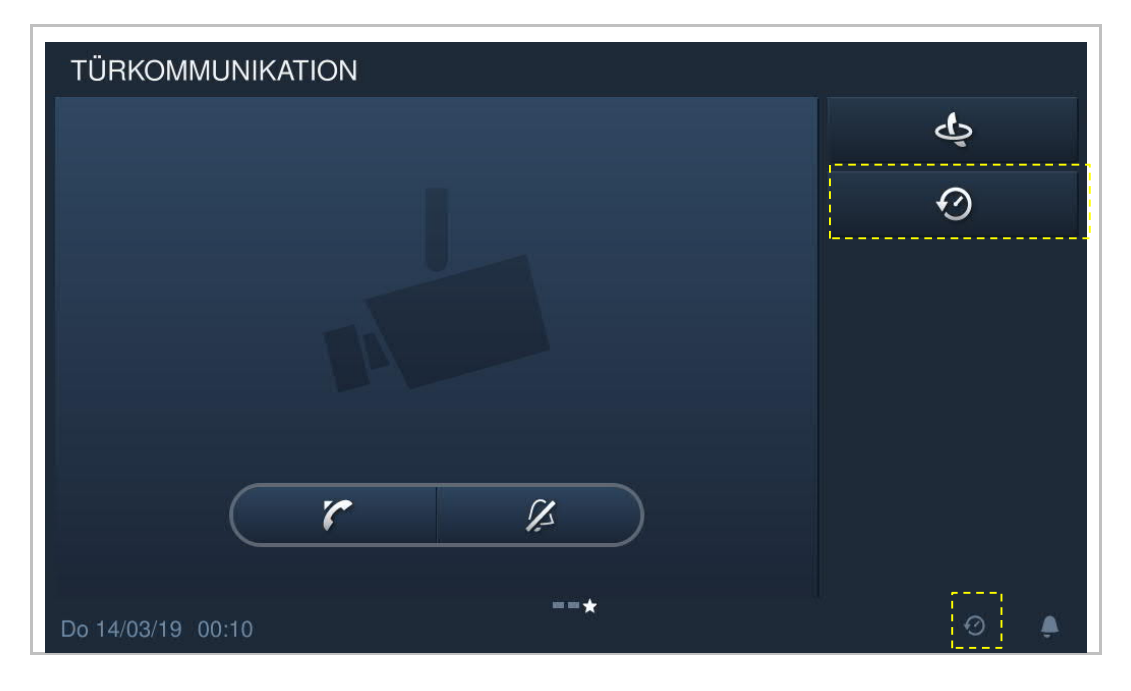

TÜRKOMMUNIKATION HISTORIE ۶ Alle Verlaufsdaten OS-001-01 Gewählt 20/03/2019 00:19 OS-001-01 Gewählt 20/03/2019 00:17 Innenstat.-001-0101 Annehmen 20/03/2019 00:15 Innenstat.-001-0101 Annehmen 20/03/2019 00:15 OS-001-01 Annehmen 20/03/2019 00:13 OS-001-01 Annehmen 18/03/2019 18:39 

Es können maximal 30 Rufaufnahmen gespeichert werden. Ungeöffnete Aufnahmen sind markiert.

Klicken Sie auf das Bild, um Details im Pop-up-Fenster anzuzeigen.

Klicken Sie auf "<, oder ">", um die Bilder anzuzeigen (maximal drei Bilder pro Aufnahme).

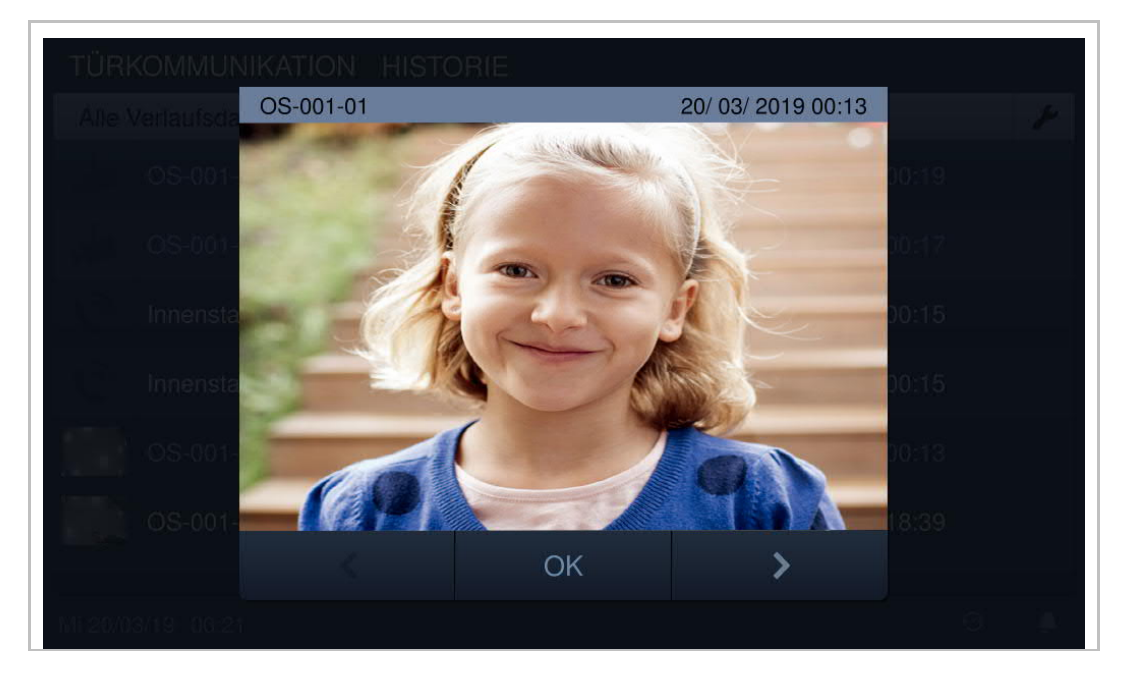

Klicken Sie auf Klicken Sie aufzurufen.

Klicken Sie auf "Alle löschen", um die gesamte Aufnahmehistorie zu löschen.

| TÜRH               | TÜRKOMMUNIKATION HISTORIE |            |              |       |   |  |  |
|--------------------|---------------------------|------------|--------------|-------|---|--|--|
| Alle Verlaufsdaten |                           |            |              |       |   |  |  |
|                    |                           | Alle lö. 🔟 |              |       |   |  |  |
| de                 | OS-001-01                 | Gewählt    | 20/ 03/ 2019 | 00:19 | Ū |  |  |
| , da               | OS-001-01                 | Gewählt    | 20/ 03/ 2019 | 00:17 | Ū |  |  |
| 0                  | Innenstat001-0101         | Annehmen   | 20/ 03/ 2019 | 00:15 | Ū |  |  |
| C                  | Innenstat001-0101         | Annehmen   | 20/ 03/ 2019 | 00:15 | Ū |  |  |
| <u>(</u>           | OS-001-01                 | Annehmen   | 20/ 03/ 2019 | 00:13 | Ū |  |  |
| Mi 20/03/19 00:21  |                           |            |              |       |   |  |  |

# 9.5 Rufweiterleitung

Wenn bei der Portierzentrale ein Ruf von einer Außenstation eingeht, können Sie durch Klick auf die "Weiterleitung" aufrufen und den Ruf anschließend durch Klick auf an die Innenstation weiterleiten. Alternativ können Sie auf klicken und die Adresse der Innenstation eingeben, um den Ruf weiterzuleiten.

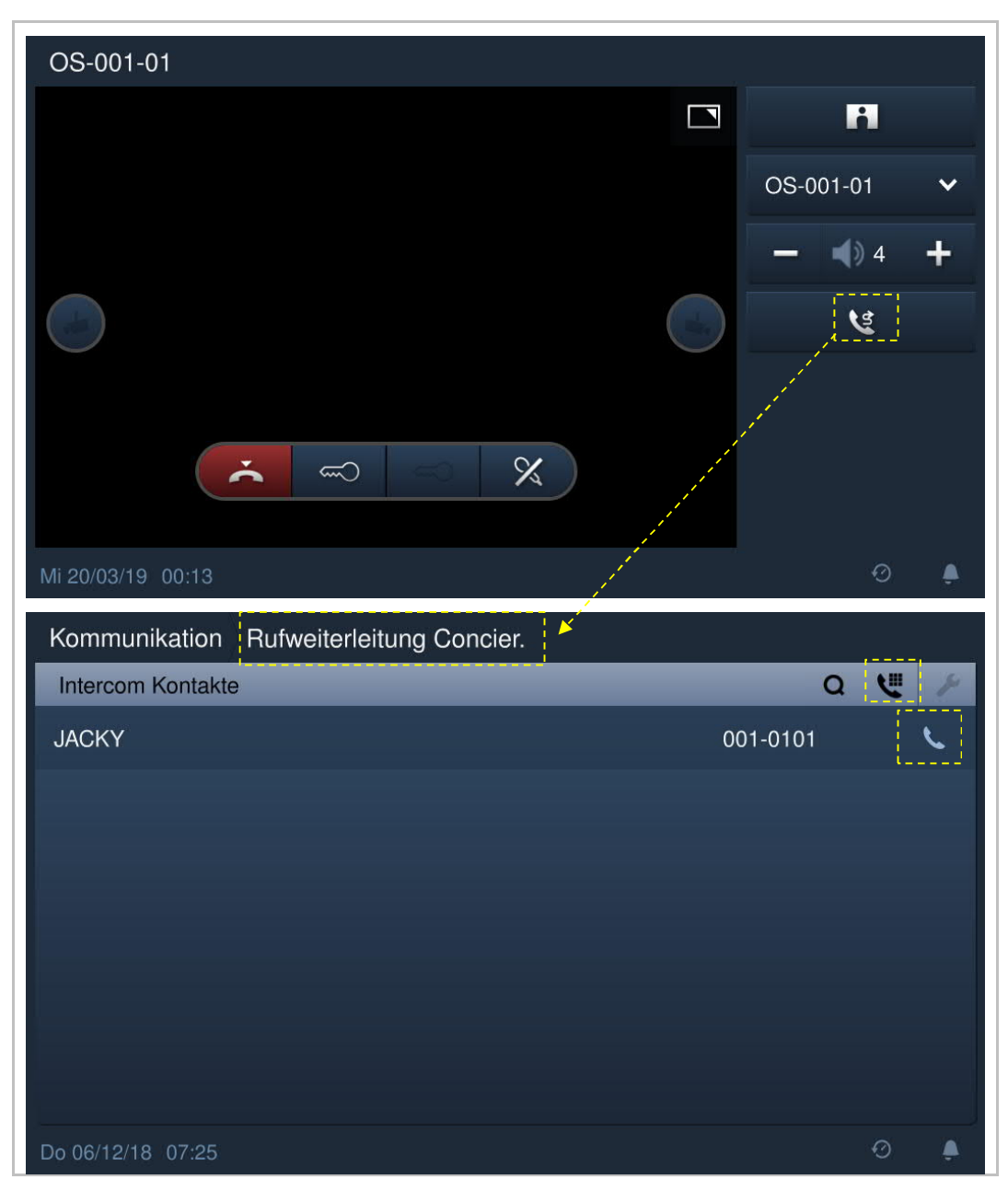

# 9.6 Not-Entsperrung

Klicken Sie auf der Zusatzseite auf "Not-Entsperrung".

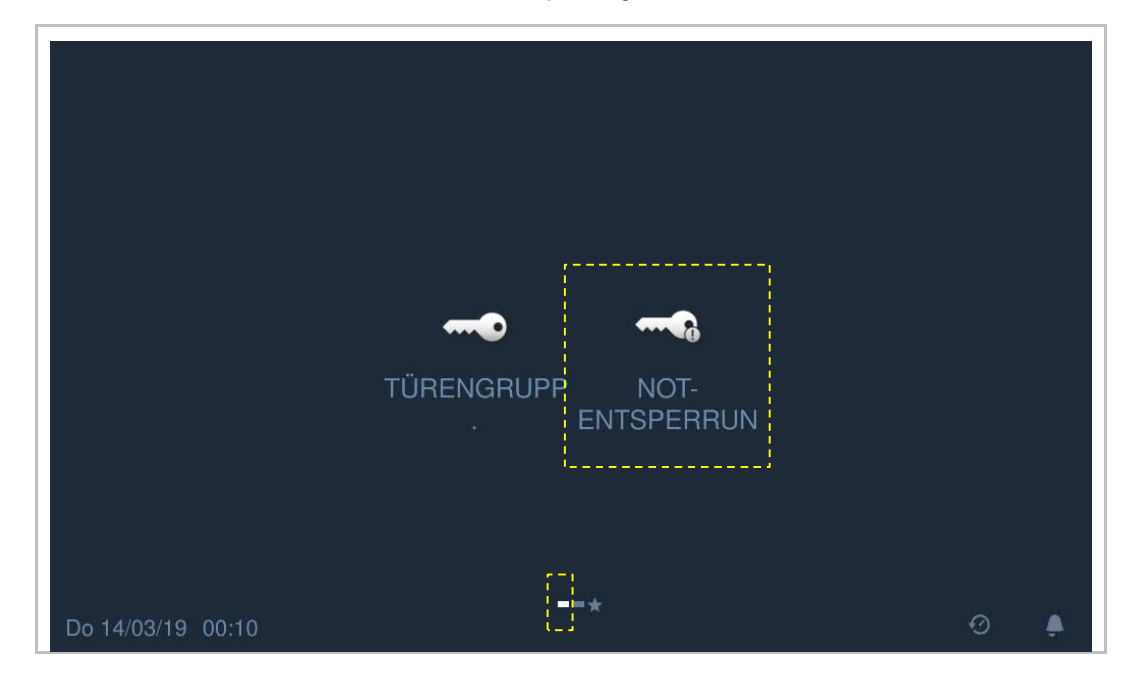

Klicken Sie auf , geben Sie das Passwort für die Not-Entsperrung ein (das voreingestellte

Passwort lautet 123456) und klicken Sie auf "OK", um die Entsperrung auszulösen. an, dass der Vorgang erfolgreich war.

| ALL               | Not-Entsperrung |                |           |           |  |          |
|-------------------|-----------------|----------------|-----------|-----------|--|----------|
|                   |                 |                |           |           |  |          |
|                   | Not-Entsperrung |                |           |           |  |          |
| ALL               |                 | <b>N</b> Pwd N | ot-Entspe | rr.eing.! |  |          |
|                   |                 | ٦,             | *****     | æ         |  |          |
|                   |                 | 4              | 2         | 3         |  |          |
|                   |                 |                |           | 6         |  |          |
|                   |                 |                |           |           |  |          |
|                   |                 |                |           |           |  |          |
|                   |                 | ×              |           | OK        |  |          |
| Mi (20/03         |                 |                |           |           |  | <u>.</u> |
| ◆ Not-Entsperrung |                 |                |           |           |  |          |
| ALL               |                 |                |           |           |  |          |
|                   |                 |                |           |           |  |          |
|                   |                 |                |           |           |  |          |
|                   |                 |                |           |           |  |          |

Wenn Sie die Verriegelung wieder aktivieren wollen, klicken Sie auf Passwort für die Not-Entsperrung ein und klicken Sie auf "OK", um die Verriegelung zu aktivieren.

# Feueralarm

Wenn die "Brandverknüpfung" verwendet wird und sich auf die Notentriegelungs- oder Türengruppierung, erhält die Portierzentrale bei Auslösung des Alarms ggf. die nachstehende Meldung.

| Informatio | n                                               |
|------------|-------------------------------------------------|
| <b>()</b>  | Not-Entsperrung wurde aktiviert!<br>Bereich:ALL |
|            | ОК                                              |
|            |                                                 |

# 9.7 Türengruppierung

Klicken Sie auf der Zusatzseite auf "Türengruppierung".

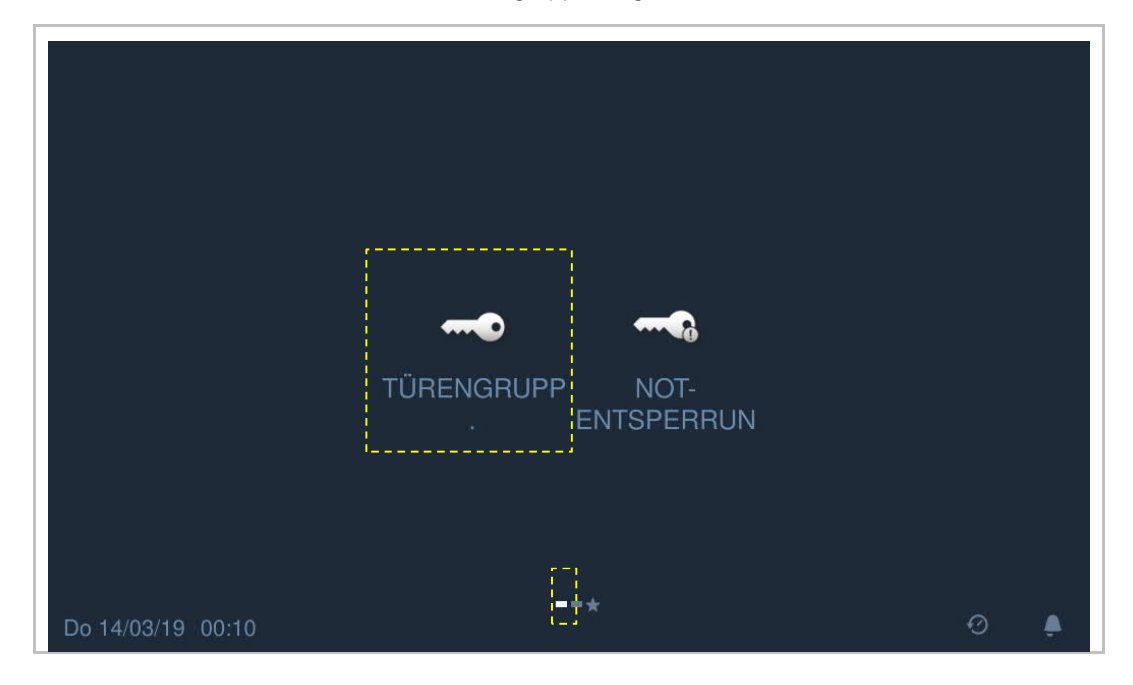

Klicken Sie auf , geben Sie das Passwort für die Türengruppierung ein (das voreingestellte

Passwort lautet 123456) und klicken Sie auf "OK", um die Entsperrung auszulösen.

| 1   | Türengrupp. |        |           |          |      |  |
|-----|-------------|--------|-----------|----------|------|--|
| E01 | 4           |        |           |          |      |  |
|     |             |        |           |          |      |  |
|     |             |        |           |          |      |  |
|     |             |        |           |          |      |  |
|     |             | Pwd Tü | irengrupp | . eing.! |      |  |
|     |             | *      | ****      | Ø        |      |  |
|     |             | 1      | 2         | 3        |      |  |
|     |             |        |           | 6        |      |  |
|     |             |        |           |          |      |  |
|     |             |        |           |          |      |  |
|     |             | ×      |           | ОК       |      |  |
|     |             |        |           |          |      |  |
| •   | Türengrupp. |        |           |          |      |  |
| E01 |             |        |           |          |      |  |
|     | <b>1</b>    |        |           |          |      |  |
|     |             |        |           |          |      |  |
|     |             |        |           |          |      |  |
|     |             |        |           |          | <br> |  |

Wenn Sie die Verriegelung wieder aktivieren wollen, klicken Sie auf Passwort für die Türengruppierung ein und klicken Sie auf "OK", um die Verriegelung zu aktivieren.

## 9.8 Alarmprotokoll

Klicken Sie auf der Zusatzseite auf "Alarm".

Es werden maximal 100 Alarmaufzeichnungen unterstützt.

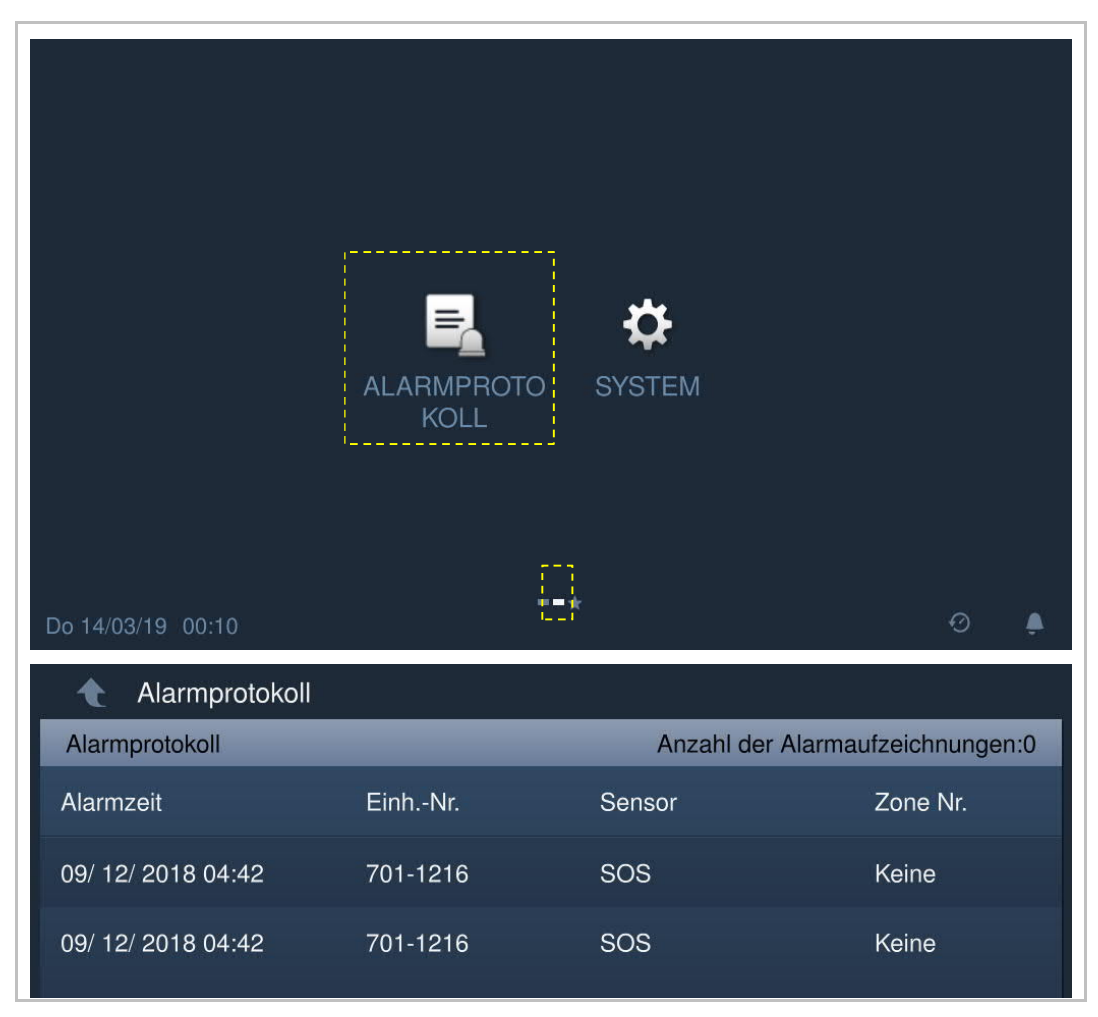

Die Portierzentrale zeigt die Alarmmeldung an und spielt den Alarmton ab, wenn ein Alarm von der Innen- oder Außenstation anliegt (z.B. SOS, Zonenalarm, Bedrohungsalarm, Manipulationsalarm).

| Alarmzeit                          |       | EinhNr.                                                             | Sensor                            | Zone Nr.       |
|------------------------------------|-------|---------------------------------------------------------------------|-----------------------------------|----------------|
| 09/ 12/ 2018/04<br>09/ 12/ 2018/04 | Alarm | Alarmposition:7<br>Alarmtyp:SOS<br>Zonennummer:<br>Alarmzeit:09/ 12 | 01-1216<br>Keine<br>2/ 2018 04:42 | Keine<br>Keine |
|                                    |       |                                                                     | ОК                                |                |

# 10 Cybersecurity

#### 10.1 Haftungsausschluss

Das Produkt H8303 ist für den Anschluss und die Übertragung von Informationen und Daten über eine Netzwerkschnittstelle bestimmt; diese sollte mit einem sicheren Netzwerk verbunden sein. Es liegt in der alleinigen Verantwortung des Kunden, eine dauerhaft sichere Verbindung zwischen dem Produkt und dem Kundennetzwerk bzw. einem anderen Netzwerk zu gewährleisten und geeignete Maßnahmen (u.a. Installation von Firewalls, Authentifizierungsmethoden, Datenverschlüsselung, Installation von Anti-Virus-Programmen, etc.) zu ergreifen, um das Produkt H8303, das Netzwerk, das System und die Schnittstellen vor Sicherheitsverletzungen, nicht autorisiertem Zugriff, Störungen, Eindringversuchen, Datenverlust und/oder Diebstahl von Daten oder Informationen zu schützen. Busch-Jaeger Ltd und ihre Tochtergesellschaften übernehmen keine Haftung für Schäden und/oder Verluste im Zusammenhang mit derartigen Sicherheitsverletzungen, unautorisiertem Zugriff, Störungen, Eindringversuchen, Datenverlust und/oder Diebstahl von Daten oder Informationen.

Auch wenn Busch-Jaeger Funktionsprüfungen an den Produkten durchführt und Updates bereitstellt, sollten Sie ein eigenes Prüfprogramm für Produkt-Updates oder andere wesentliche System-Updates (u.a. Code-Änderungen, Änderungen der Konfigurationsdateien, Updates oder Patches für Software von Drittanbietern, Hardware-Wechsel, etc.) besitzen, um sicherzustellen, dass Ihre Sicherheitsmaßnahmen nicht beeinträchtigt werden und das System in Ihrer Umgebung wie erwartet funktioniert.

#### 10.2 Leistung und Dienst

#### Netzwerkleistung

| Тур      | Wert                        |
|----------|-----------------------------|
| Ethernet | 100 Mbps (148.800 Pakete/s) |
| ARP      | 20 Mbps (29.760 Pakete/s)   |
| ICMP     | 100 Mbps (148.800 Pakete/s) |
| IP       | 60 Mbps (89.280 Pakete/s)   |

#### **Port und Dienst**

| Port  |         |                                     |
|-------|---------|-------------------------------------|
| 5070  | UDP     | Verwendung durch SIP-Client         |
| 7777  | TCP/UDP | Verwendung für Geräteverwaltung     |
| 8887  | ТСР     | Verwendung für Firmware-Update      |
| 10777 | TLS     | Sicherer Kanal für Geräteverwaltung |

#### 10.3 Hinweise zur Verwendung

Alle Geräten müssen standardmäßig im Sicherheitsmodus betrieben werden und alle Geräte innerhalb eines Systems müssen in der Inbetriebnahmephase mit einem öffentlichen CA-Zertifikat signiert werden; normalerweise fungiert die Verwaltungssoftware als CA.

Es wird empfohlen, den Kompatibilitätsmodus nur dann zu verwenden, wenn das Gerät mit älteren Produktversionen kommunizieren soll. In diesem Modus erfolgt die Datenübertragung zwischen den Geräten unverschlüsselt, was zu Datenverlust führen kann und das Risiko für Cyber-Attacken erhöht.

## 10.4 Aktualisierung

Das Gerät unterstützt Firmware-Updates über die Verwaltungssoftware. Dabei wird anhand einer Signaturdatei die Authentifizierung und Integrität der Firmware überprüft.

## 10.5 Sicherung/Wiederherstellung

keine

#### 10.6 Lösung zur Abwehr von Malware

Das Gerät H8303 ist für Malware nicht empfänglich, da auf dem System kein benutzerdefinierter Code ausgeführt werden kann. Software-Updates können nur über ein Firmware Update durchgeführt werden. Nur von Busch-Jaeger signierte Firmware ist zulässig.

Passwortregel: Der Benutzer muss das Technikerpasswort ändern, wenn er erstmals auf die technischen Einstellungen zugreift. Das Technikerpasswort darf keine auf- oder absteigenden Zahlenfolgen enthalten (z.B. 123456, 654321). Auch drei aufeinanderfolgende identische Ziffern sind unzulässig (z.B. 123444, 666888).

# Hinweis

Technische Änderungen sowie Inhaltsänderungen dieses Dokuments behalten wir uns jederzeit ohne Vorankündigung vor.

Technische Änderungen sowie Inhaltsänderungen dieses Dokuments behalten wir uns jederzeit ohne Vorankündigung vor.

Bei Bestellungen gelten die vereinbarten detaillierten Angaben. Busch-Jaeger übernimmt keinerlei Verantwortung für eventuelle Fehler oder Unvollständigkeiten in diesem Dokument.

Wir behalten uns alle Rechte an diesem Dokument und den darin enthaltenen Themen und Abbildungen vor. Vervielfältigung, Bekanntgabe an Dritte oder Verwendung des Inhaltes, auch auszugsweise, ist ohne vorherige schriftliche Zustimmung durch ABB verboten.

#### Busch-Jaeger Elektro GmbH Ein Unternehmen der ABB-Gruppe

Postfach 58505 Lüdenscheid

Freisenbergstraße 2 58513 Lüdenscheid

https://BUSCH-JAEGER.de info.bje@de.abb.com

Zentraler Vertriebsservice: Tel.: +49 2351 956-1600 Fax: +49 2351 956-1700

Copyright<sup>©</sup> 2021 Busch-Jaeger Elektro GmbH Alle Rechte vorbehalten

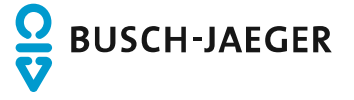